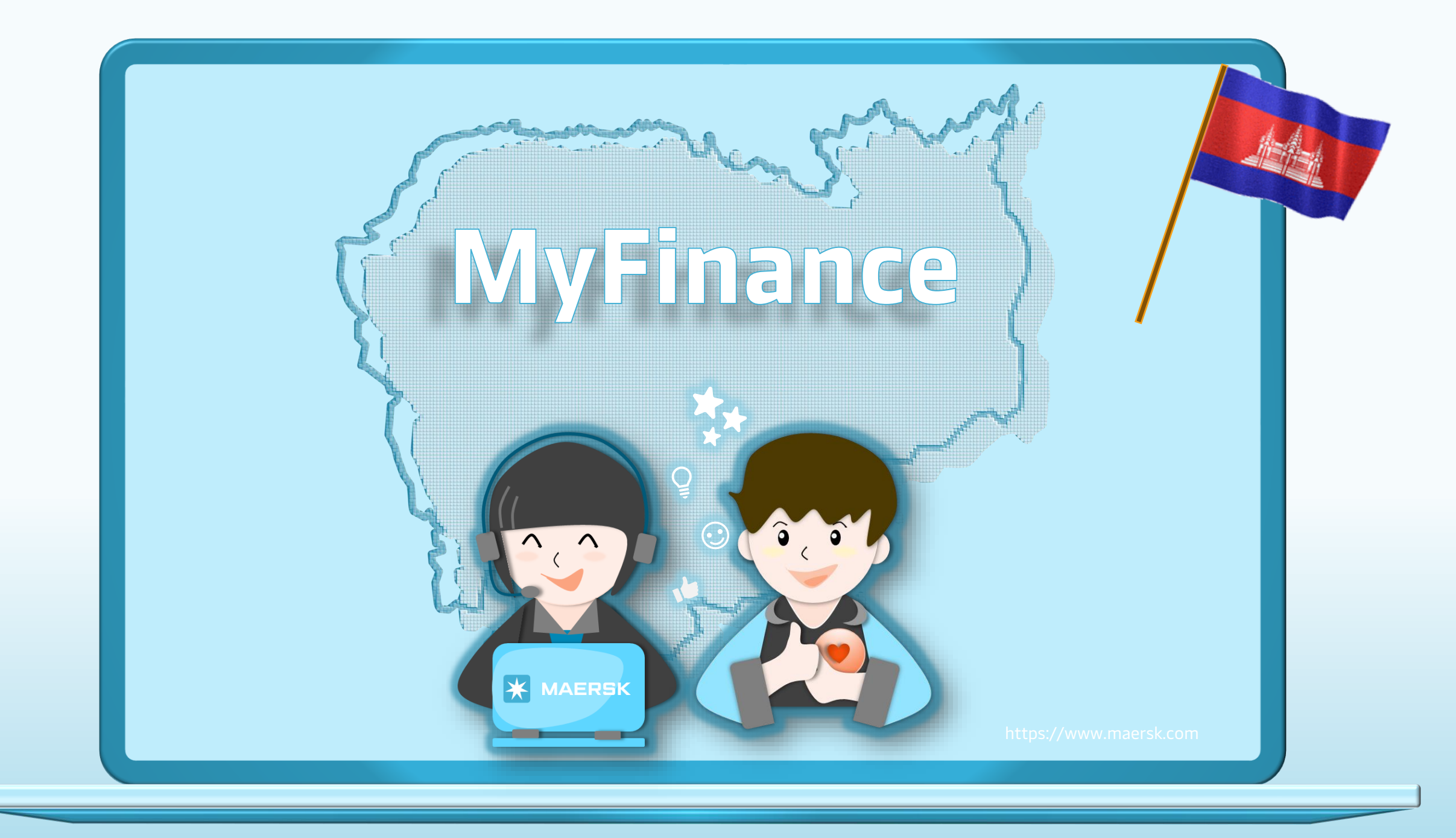

Date: 09/05/2024

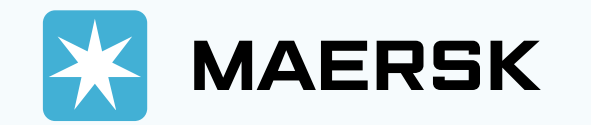

|                         | g Schedules Supply chain | x                    | EN ~                        | <ul> <li>Step 1: Click on the above login icon</li> <li>Step 2: Go to the MAERSK.com and enter your username and password.</li> </ul> |
|-------------------------|--------------------------|----------------------|-----------------------------|----------------------------------------------------------------------------------------------------|
| About us Cor            | ntact us                 | Terms and conditions | Shipping and cargo services |                                                                                                    |
| Sustainability Pre      | iss                      | Cookie policy        | Point to point schedules    |                                                                                                    |
| News and advisories Pro | ocurement                | Cookie preferences   | Vessel schedules            |                                                                                                    |
| Maersk growth           |                          |                      |                             |                                                                                                    |
| Whistleblower           |                          |                      |                             |                                                                                                    |

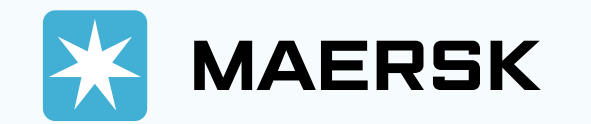

| ⊀): Hub dashboard  | Μ    | vFinand                   | e                    |                                                |                                          | Your Compar     | ny Name |  |
|--------------------|------|---------------------------|----------------------|------------------------------------------------|------------------------------------------|-----------------|---------|--|
| <u> </u>           |      | , mane                    |                      |                                                |                                          |                 |         |  |
| ■↓ Import overview | O In | m a customer 🔵 I'm        | an agent             | 3                                              |                                          |                 |         |  |
| [기 Tasks           | Sea  | arch options $\checkmark$ | ۹ 23XXXX             | xxx ce, Payment receipt no. or                 | Dispute ID                               |                 |         |  |
| ₩ MyCustoms        |      |                           |                      |                                                |                                          |                 |         |  |
| (5) MyFinance      | Sea  | rch results               | s for 'B/L r         | number'                                        |                                          |                 |         |  |
| lub Allocations    | Open | (1)                       |                      |                                                |                                          |                 |         |  |
| m Cantain Peter™   | Ov   | erdue invoices            |                      |                                                |                                          |                 |         |  |
| () Support         |      | Invoice no. 🔸             | BLno. ↓ <sup>↑</sup> | Open I Invoice amount $ \downarrow^{\uparrow}$ | Due I Invoice date $\downarrow^\uparrow$ | Status          |         |  |
|                    |      | 7676 XXX XXX<br>Almport   | 23XXXXXXX            | <b>USD 599.50</b><br>599.50                    | 10 MAY 2024<br>07 MAY 2024               | Payable offline |         |  |
| *                  |      |                           |                      | Dieses hele us impreus                         |                                          |                 |         |  |
|                    |      |                           |                      | Please, help us improve                        |                                          |                 |         |  |
|                    |      |                           |                      | How would you rate your experience?            | *                                        |                 |         |  |
|                    |      |                           |                      |                                                |                                          |                 |         |  |
|                    |      |                           |                      | Submit                                         |                                          |                 |         |  |

• **Note:** If you are the consignee of the shipment, please click on **'I'm a customer**".

- Note: If you are the Broker or Clearance, please click on "I'm an agent". And you can login your own account on MAERSK.com to take the local charge invoice of your consignee.

- Step 3: Then, type in your shipment number and click Enter. After that the search result will be shown.

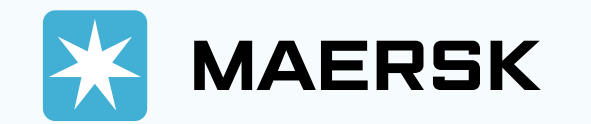

| ⊀): Hub dashboard      | MyEinance                               | Your C                          | Company Name         |  | company. |
|------------------------|-----------------------------------------|---------------------------------|----------------------|--|----------|
| ⊡↑ Export overview     | iviyi indirec                           | Ехро                            | rt All Open invoices |  |          |
| <br>⊡↓ Import overview | I'm a customer I'm an agent             |                                 |                      |  |          |
|                        | Search options V 🔍 23XXXXXX ice, Pay    | ment receipt no. or Dispute ID  |                      |  |          |
| ဖြို့ MyCustoms        | Dashboard Open (6) Overdue Paid Dispute | d Credits & Refunds E-statement |                      |  |          |
| ⑤ MyFinance            | Welcome back Your Company               | / Name                          |                      |  |          |
| III Allocations        | Welcome Back, Tour company              | , nume                          |                      |  |          |
|                        | Outstanding invoices Ageing overvie     | W                               |                      |  |          |
| () Support             | View Mouse over column 1                | er Credits Not due              |                      |  |          |
|                        | Due today USD                           |                                 |                      |  |          |
|                        | Due this week 3.3K –                    |                                 |                      |  |          |
|                        | Due this month                          |                                 |                      |  |          |
|                        | View 1.7K                               |                                 |                      |  |          |
|                        | 828                                     |                                 |                      |  |          |
|                        | 0                                       |                                 |                      |  |          |
|                        |                                         | Days overdue                    |                      |  |          |

ll overview er your

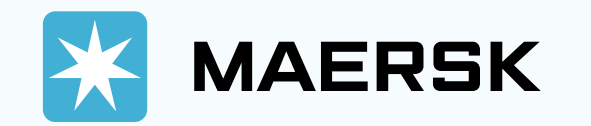

| ¶; Hub dashboard                                                                                       | MyFinance                      |                      |                             | Your Compar                     | ny Name                    |  |
|----------------------------------------------------------------------------------------------------|--------------------------------|----------------------|-----------------------------|---------------------------------|----------------------------|--|
| <ul> <li>              Export overview      </li> <li>             Import overview         </li> </ul> | 🔵 I'm a customer 🛛 I'r         | n an agent           |                             | Export Selected                 |                            |  |
| Tasks                                                                                                  | B/L no. 🗸                      | ے Search by B/L      | no.                         |                                 |                            |  |
| ල MyCustoms                                                                                            | Dashboard Open (6              | ) Overdue Paid       | Disputed Credits & Refunds  | E-statement                     |                            |  |
| (5) MyFinance                                                                                          | Open invoices                  |                      |                             |                                 | Filter 😤                   |  |
| III. Allocations                                                                                       | Invoice no. ↓                  | BLno. ↓ <sup>↑</sup> | Open I Invoice amount 📣     | Due∣Invoice date ↓ <sup>↑</sup> | Status                     |  |
| <ul> <li>Captain Peter™</li> <li>G Support</li> </ul>                                                  | 7676 037 881<br>Almport        | 2386 033 91          | <b>USD 55.00</b><br>55.00   | 09 MAY 2024<br>08 MAY 2024      | Payable offline            |  |
| ~ ~                                                                                                    | 4.<br>7676 037 676<br>♣ Import | 2388 624 83          | <b>USD 478.50</b><br>478.50 | 10 MAY 2024<br>07 MAY 2024      | Payable offline            |  |
|                                                                                                    | 7676 037 549                   | 278582174            | <b>USD 599.50</b><br>599.50 | 10 MAY 2024<br>07 MAY 2024      | Payable offline            |  |
|                                                                                                    | ☐ 7676 036 483                 | 2388 817 30          | <b>USD 726.00</b><br>726.00 | 05 MAY 2024<br>05 MAY 2024      | Payable offline<br>Overdue |  |

**\*\* Open:** The list of the invoices that have not yet paid

- Step 4: Next, after you found the invoice that you want to take, then click "Check  $\sqrt{}$ " in front the invoice number

- Step 5: You may click on the Export Selected Open Invoices for the report Excel attachment.

- Step 6: You may click on the download Icon for the PDF attachment.

> => Share the invoice to others

=> Dispute the invoice

=> Download the invoice

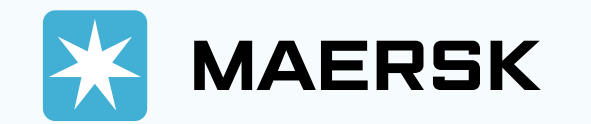

| - Hub dashbaard  | MyEinanco                                                                                                    | Your Company Nam         | пe |  |
|------------------|----------------------------------------------------------------------------------------------------|--------------------------|----|--|
| 形: Hub dashboard | NIVENIALICE                                                                                                    | Export All Open invoices |    |  |
| Import overview  | I'm a customer 💫 I'm an agent                                                                                                    |                          |    |  |
| □ Tasks          | Search options V Search options V Search |                          |    |  |
| ු MyCustoms      | Dashboard Open Overdue (1) Paid Disputed Credits & Refunds E-statement                                                                                                    |                          |    |  |
| (\$) MyFinance   | Overdue invoices                                                                                                    | Filter 💝                 |    |  |
| Allocations      | □ Invoice no. ↓ BL no. ↓ <sup>↑</sup> Open   Invoice amount ↓ <sup>↑</sup> Due   Invoice date ↓ <sup>↑</sup>                                                                                                    | Status                   |    |  |
| m Captain Peter™ | □ 7676 XXX XXX 23XXXXXX USD 33.00 08 JUL 2024                                                                                                    | Payable offline          |    |  |
| () Support       |                                                                                                    | oreidae                  |    |  |
| «                |                                                                                                    |                          |    |  |
|                  |                                                                                                    |                          |    |  |
|                  |                                                                                                    |                          |    |  |
|                  |                                                                                                    |                          |    |  |
|                  |                                                                                                    |                          |    |  |

- Overdue: The list of the invoices over the pay day.

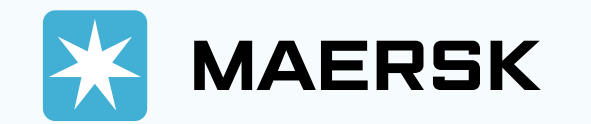

|                                    | s Book $\checkmark$ Tracking Schedules Supply chain Manage $\checkmark$                                                 | en v Q                                             | ⓐ ≡ _ ] | Paid: The |  |  |  |
|------------------------------------|----------------------------------------------------------------------------------------------------|----------------------------------------------------|---------|-----------|--|--|--|
| ☆ Hub dashboard ●↑ Export overview | MyFinance                                                                                                    | Your Company Name<br>Export All Open invoices      |         |           |  |  |  |
| □ Import overview                  | I'm a customer     I'm an agent     Search options     V     Q     23XXXXXXX     ice, Payment receipt no. or Dispute ID |                                                    |         |           |  |  |  |
| ☑ Tasks<br>☑ MyCustoms             | Dashboard Open Overdue Paid (12) Disputed Credits & Refunds E-sta                                                       | tement                                             |         |           |  |  |  |
| (\$) MyFinance                     | Open invoices                                                                                                    | Filter 🔤                                           |         |           |  |  |  |
| III Allocations                    | Invoice no. ↓ BL no. ↓ <sup>↑</sup> Open I Invoice amount ↓ <sup>↑</sup>                                                | Due∣Invoice date ↓ <sup>↑</sup> Status             |         |           |  |  |  |
|                                    | 7676 XXX XXX         23XXXXXX         USD 55.00           Å Import         55.00                                        | 09 MAY 2024 Payable offline 08 MAY 2024            |         |           |  |  |  |
| () support                         | 7676 XXX XXX         23XXXXXXX         USD 478.50           Almport         478.50                                      | 10 MAY 2024<br>07 MAY 2024 Payable offline         |         |           |  |  |  |
|                                    | 7676 XXX XXX         23XXXXXXX         USD 599.50           Import         599.50                                       | 10 MAY 2024 Payable offline<br>07 MAY 2024         |         |           |  |  |  |
|                                    | 7676 XXX XXX         23XXXXXX         USD 726.00           B Export         726.00                                      | 05 MAY 2024 Payable offline<br>05 MAY 2024 Overdue |         |           |  |  |  |
|                                    | 7676 XXX XXX         23XXXXXXX         USD 20.00           20.00         20.00                                          | 04 MAY 2024 Payable offline<br>04 MAY 2024 Overdue |         |           |  |  |  |
|                                    | 7676 XXX XXX         23XXXXXXX         USD 140.00           140.00         140.00                                       | 26 APR 2024 Payable offline<br>26 APR 2024 Overdue |         |           |  |  |  |

**Paid:** The list of the invoices hat have paid

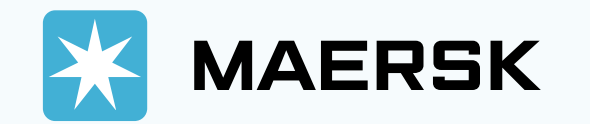

...

| ☆: Hub dashboard                                                                 | MyFinance                                                                                                    | Your Company<br>Export All Open in       | v Name   |  |
|----------------------------------------------------------------------------------|----------------------------------------------------------------------------------------------------|------------------------------------------|----------|--|
| Import overview                                                                  | O I'm a customer 🗌 I'm an agent                                                                                                    |                                          |          |  |
| Tasks Search options V Search by B/L, Invoice, Payment receipt no. or Dispute ID |                                                                                                    |                                          |          |  |
| ැනු MyCustoms                                                                    | Dashboard Open Overdue Paid Disputed (97) Credits & Refunds E-statement                                                                   |                                          |          |  |
| (5) MyFinance                                                                    | Disputed invoices                                                                                                    | Filte                                    | er 📚     |  |
| III Allocations                                                                  | Case id $\checkmark$ Invoice no. $\checkmark^{\uparrow}$ BL no. $\checkmark^{\uparrow}$ Disputed   Invoice amount $\checkmark^{\uparrow}$ | Due   Invoice date $\downarrow^\uparrow$ | Status   |  |
| Captain Peter™                                                                   | 2193 3096         USD 100.00           Missing Information         BEXPORT         100.00                                                 | 31 JUL 2024<br>01 JUL 2024               | New      |  |
| () support                                                                       | 2193 0771         USD 1,200.00           Missing Information              ⊕ EXPORT               1,508.00                                 | 25 JUN 2024<br>26 MAY 2024               | New      |  |
|                                                                                  | 2188 3084         7676 049236         USD 20.00           Incorrect Rates         ≙EXPORT         20.00                                   | 26 JUL 2024<br>26 JUN 2024               | ccepted  |  |
|                                                                                  | 2188 2965         USD 174.00           Missing Information         EXPORT         191.40                                                  | 14 JUL 2024<br>14 JUN 2024               | Rejected |  |
|                                                                                  | 2188 2955 USD 172.86                                                                                                    | 14 JUL 2024                              | Paiastad |  |

**Disputed:** The list of the nvoices that have been raising or a dispute. You can view the tatus in here

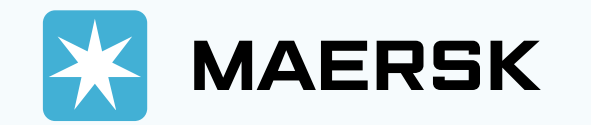

| MAERSK Prices                                  | Book $arphi$ Tracking Schedules Supply chain Manage $arphi$                                                                   | $en \lor Q $ $\textcircled{\blacksquare} \equiv$ |
|------------------------------------------------|----------------------------------------------------------------------------------------------------|--------------------------------------------------|
| 代: Hub dashboard                               | MyFinance                                                                                                    | Your Company Name<br>Export All Open invoices    |
|                                                | I'm a customer     I'm an agent                                                                                               |                                                  |
| <ul> <li>Tasks</li> <li>생 MyCustoms</li> </ul> | Search options V C 23XXXXXX Ice, Payment receipt no. or Dispute ID Dashboard Open Overdue Paid Disputed Credits & Refunds (0) | E-statement                                      |
| (5) MyFinance                                  | Credits & Refunds                                                                                                    |                                                  |
| <u>III.</u> Allocations                        | There are no refunds or credits found to                                                                                      | o displav.                                       |
| <ul><li>Support</li></ul>                      |                                                                                                    |                                                  |
| «                                              |                                                                                                    |                                                  |
|                                                |                                                                                                    |                                                  |
|                                                |                                                                                                    |                                                  |
|                                                |                                                                                                    |                                                  |
|                                                |                                                                                                    |                                                  |

- Credits & Refund: The list of the invoices that have been generated as credit or a refund into your company account.

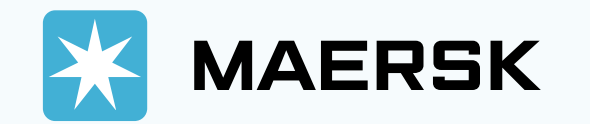

| ERSK Prices                                      | Book 🗸 Tracking Schedules Supply chain Manage 🗸                            | en v Q 🌘                                                                                       |
|--------------------------------------------------|----------------------------------------------------------------------------|------------------------------------------------------------------------------------------------|
| · Hub dashboard                                  | MyFinance                                                                  | Your Company Name<br>Export All Open invoices                                                  |
| <u>■</u> J Import overview                       | I'm a customer I'm an agent                                                |                                                                                                |
| Tasks                                            | Search options V Search by B/L, Invoice, Payment receipt no. or Dispute ID | <b></b>                                                                                        |
| <ul> <li>Mycustoms</li> <li>MyFinance</li> </ul> | Account Statement 09 JUL 2024                                              | MAERSK                                                                                         |
| <u>III</u> Allocations                           | Client<br>Your Company Name                                                | Maersk A/S<br>Esplanaden<br>Copenhagen DK 1263<br>Account KH00144600<br>Accounter<br>Talaphana |
| <ol> <li>Support</li> </ol>                      | Currency ↑ Credit 0                                                        | Open Balance                                                                                   |
| «                                                | USD USD 0.00 USD 3,34                                                      | 14.00 USD 3,344.00                                                                             |
|                                                  | Show details                                                               |                                                                                                |

- E-Statement: is the account statement that calculating the total credit or open invoices with MAERSK

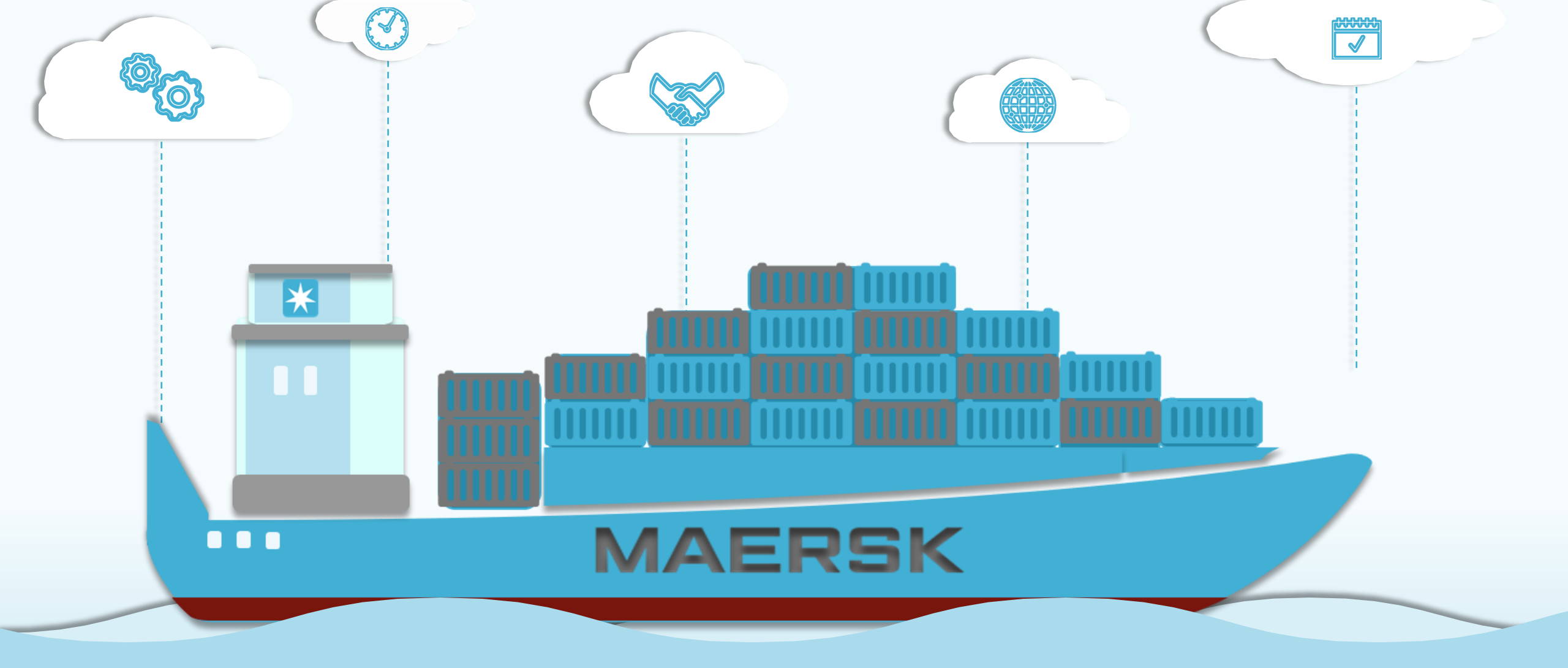

## **MAERSK CAMBODIA**

Date: 09/05/2024

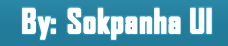